## Career Connect Non-WIOA Reports Guide

This guide covers how to run queries and canned reports for non-WIOA (aka "Generic") programs. It includes instructions for:

- Non-WIOA Application Reports
- Demographic Query
- WIOA Services for Co-enrollee Query
- Links to instructions for other key "canned" reports

This guide will be updated as new reports / queries are developed. For a general overview of how reports work in Career Connect please see the Reports Overview presentation on the Career Connect Help Desk site (<u>https://workforceboard.zendesk.com/hc/en-us/articles/115002778912-Reports-Overview</u>).

## Non-WIOA Application Reports

Career Connect contains two canned two reports to pull back questions and responses from the non-WIOA (aka "Generic") program applications. To access both reports, go to **Detailed Reports > Miscellaneous Reports > Questionnaire**.

The **"Questionnaire List Report"** returns all questions/responses for all program applicants based on the selected date range. Note that if a question is multi-response, the report only returns one response. You'll need to use the **"Generic Programs"** report to get a summary of responses to the multi-response questions.

## **Questionnaire List Report – Key filters:**

- Program: Select the applicable program; hold down the "Ctrl" key to click multiple programs
- Customer Group: leave as "None Selected"
- Question Set Name: will default to the question set for that program
- Questions: Select the questions you want included. To get all questions leave as "None Selected"
- Region/LWDB: Select "Chicago Cook Workforce Partnership". (Select "IL Tollway" to get the non-Cook County ConstructionWorks enrollees.)
- Office Location: Select to run the report for specific offices; to return all offices leave as "None Selected"
- Filter by date:
  - $\circ$  Eligibility Date: the date that staff entered as the eligibility date on the application
  - Application Date: the date that staff entered as the application date on the application
  - Enrollment Date: the start date of the first service (Note that if a customer has an application, but no service, they will not show up on the report if "Enrollment Date" is selected.)
- Date Range: select the appropriate date range

## **Generic Programs Report – Key Filters:**

- Question Set Name: Each program has one question set; select the set associated with the desired program
- **Questions:** Select the desired question(s); leave as "None Selected" to return all questions.
- Region/LWDB: Select "Chicago Cook Workforce Partnership". (Select "IL Tollway" to get the non-Cook County ConstructionWorks enrollees.)
- Office Location: Select to run the report for specific offices; to return all offices leave as "None Selected"
- Filter by date:
  - Eligibility Date: the date that staff entered as the eligibility date on the application
  - Application Date: the date that staff entered as the application date on the application
  - Enrollment Date: the start date of the first service (Note that if a customer has an application, but no service, they will not show up on the report if "Enrollment Date" is selected.)
- Date Range: select the appropriate date range

The report results will include a summary of the number of responses for each question selected. To see the specific customers who had a particular response, click the blue number to access a sub-report:

| Additional targeted characteristics. Select all that apply. |       |           |        |
|-------------------------------------------------------------|-------|-----------|--------|
| Response ‡                                                  |       | Count ‡   | % ‡    |
| Childcare needs                                             |       | 1         | 0.00%  |
| Disabled                                                    |       | 1         | 0.00%  |
| Displaced worker                                            |       | 29        | 12.00% |
| Ex-offender                                                 |       | 27        | 12.00% |
| High School drop-out                                        |       | 9         | 4.00%  |
| Limited English proficiency                                 |       | 2         | 1.00%  |
| Low-skills                                                  |       | <u>39</u> | 17.00% |
| Military veteran                                            |       | <u>10</u> | 4.00%  |
| Near or below Federal poverty                               |       | <u>54</u> | 23.00% |
| Previously exposed to industry                              |       | <u>48</u> | 21.00% |
| Underemployed construction worker                           |       | <u>14</u> | 6.00%  |
|                                                             | Total | 234       |        |